## 登録した連絡先の変更について

登録したメールアドレス、LINEアカウント、アプリは変更できません。

新しいメールアドレスまたはLINEアカウント、アプリを追加登録した上で、古いメールアドレスまたはLINEアカウントを 削除して下さい。

【手順】

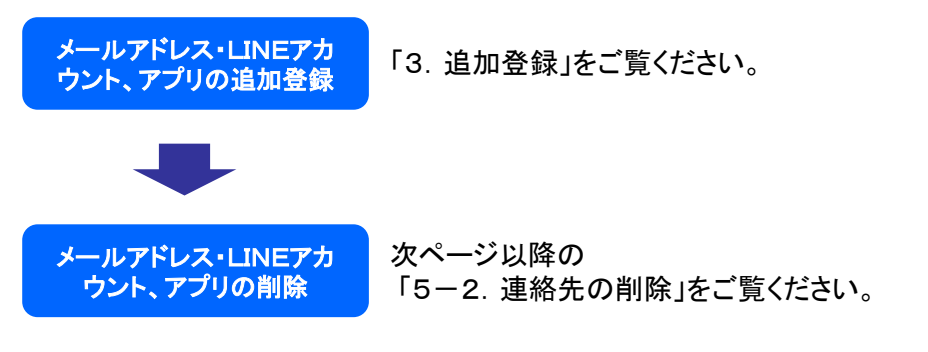

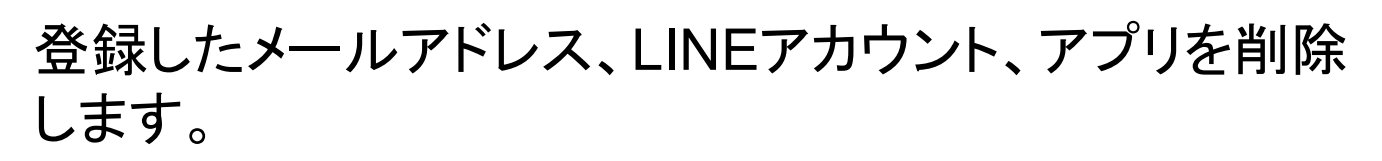

## 【手順】

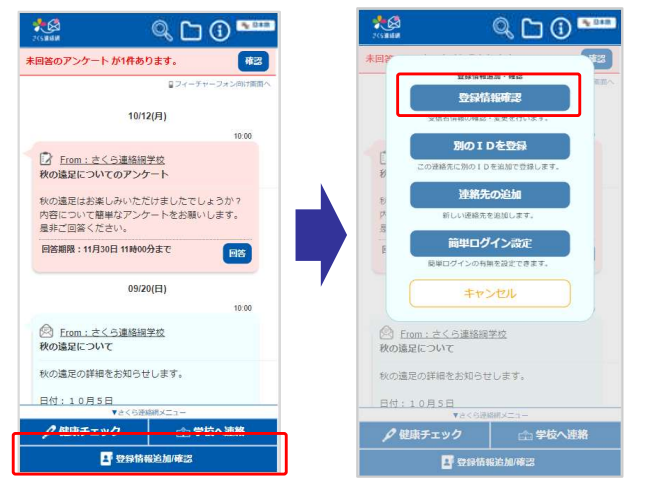

さくら連絡網メニューより「登録情報追加/確認」をクリック

表示されたメニューより「登 録情報確認」をクリック

9<sub>0</sub> 日本語

受信テスト

メールで 🐂 💵

×

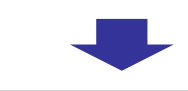

登録されている情報を表示します。

テスト学校

テスト太郎

1年A組 未登録

100

**登録情報一覧** 学校

氏名

所属

1

100

戻る

グループ

メールアドレス登録ー 覧

2 (ログイ ン中)

登録済みのアドレスを削除します。

削除

このメールアドレスを削除します よろしいですか?

いいえ

はい

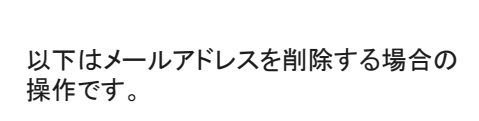

削除したいメールアドレスの 削除ボタンを選択

## 【注意】

ログイン中のメールアドレスを削除した 場合は、削除後にログアウトされます。

削除ボタンを選択します

「はい」で削除されます

LINEアカウント、アプリについても同じ やり方で削除できます。 ※LINE情報の削除はLINEの画面から「さくら連絡網」をブロックすることでも削除することができます。 (LINEの操作方法は、お手持ちのスマートフォンの種類やLINEのバージョンによって異なります)

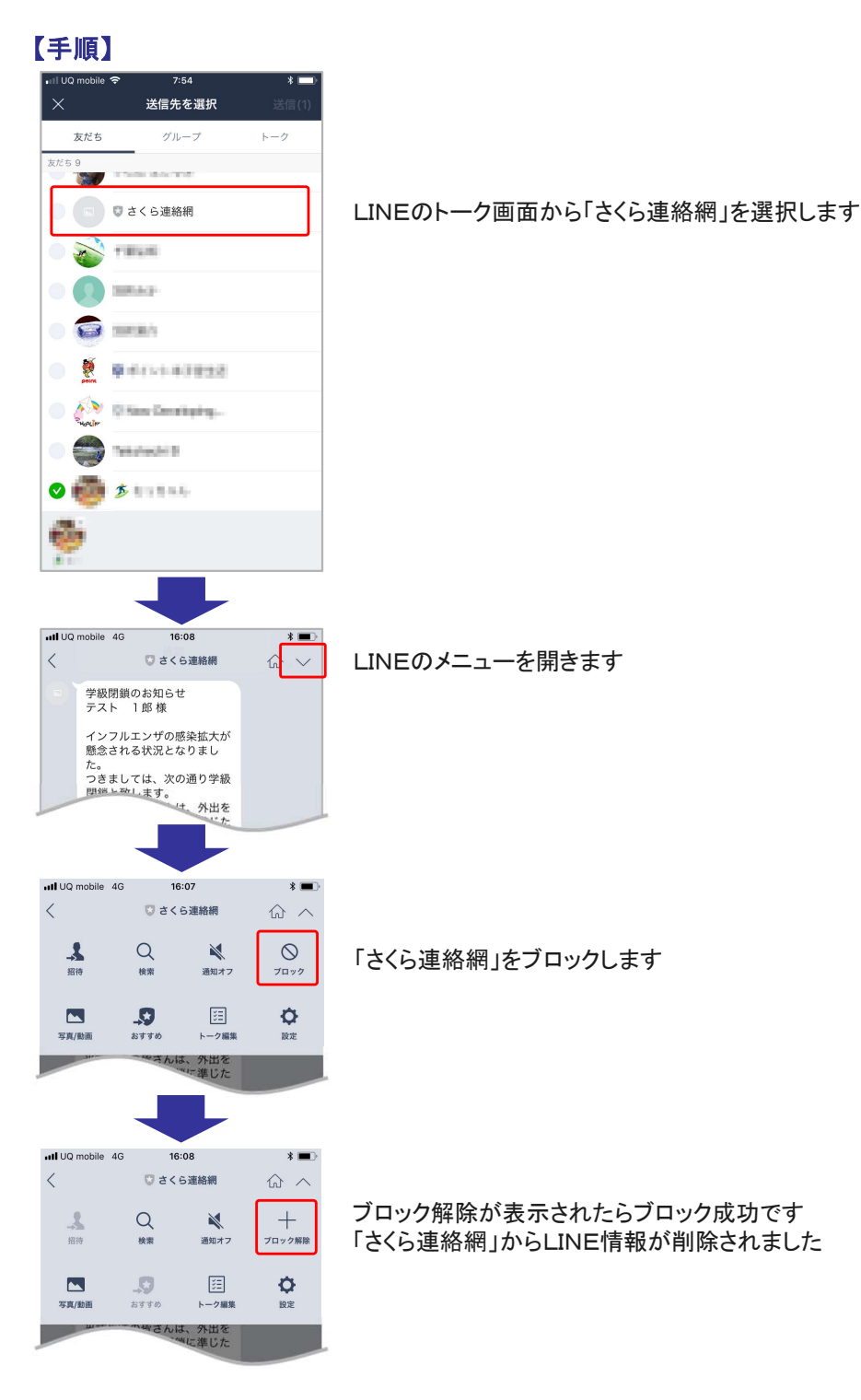